## 经济及科技发展局

## CEPA 证明书网上申请服务简易流程

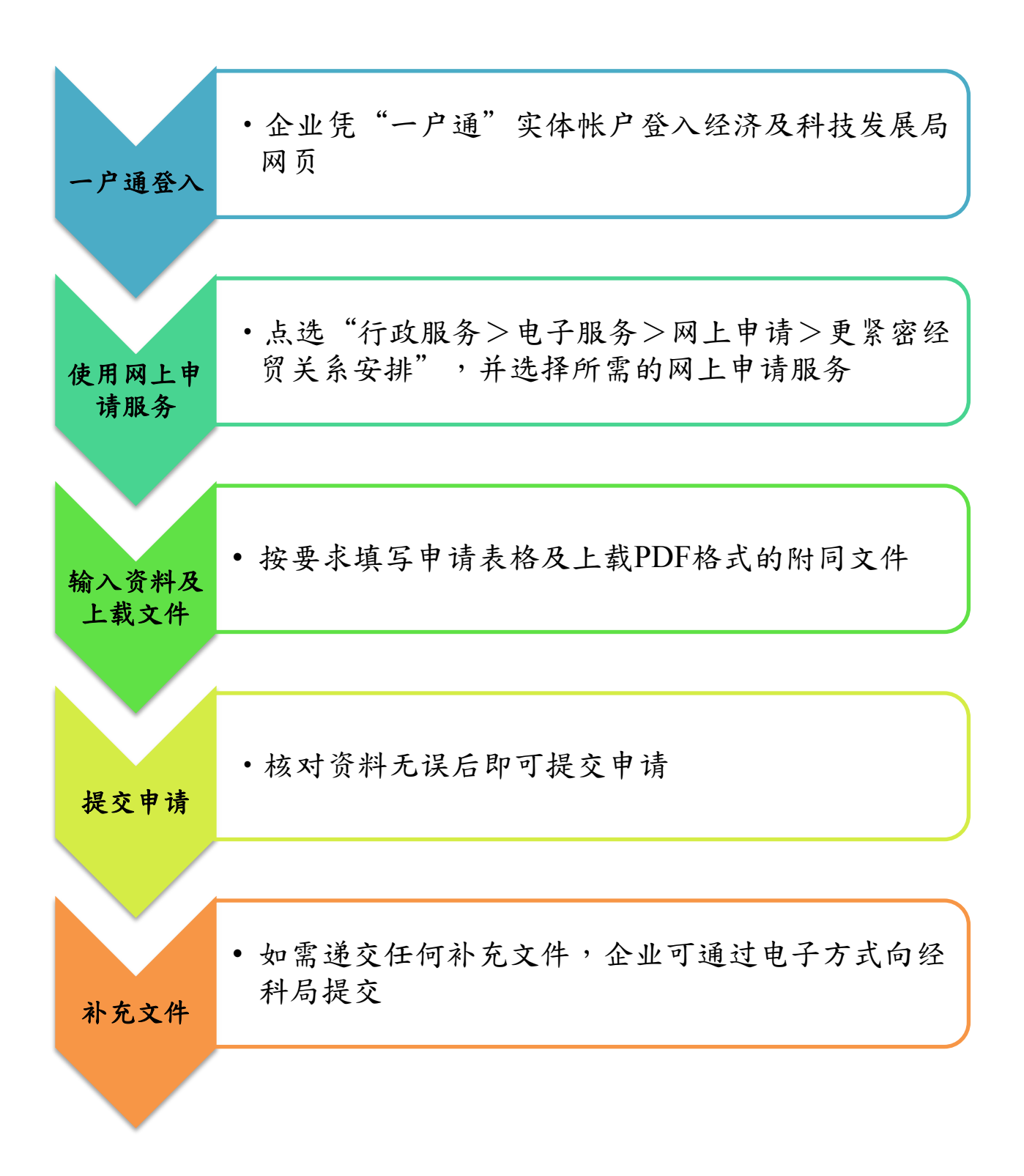